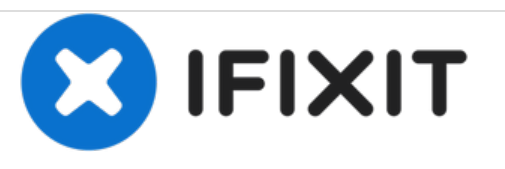

# Remplacement du haut-parleur de l'Asus Eee Pad Transformer Prime TF201

Dans ce guide, vous apprendrez comment remplacer les haut-parleurs de votre tablette.

Rédigé par: David Garcia

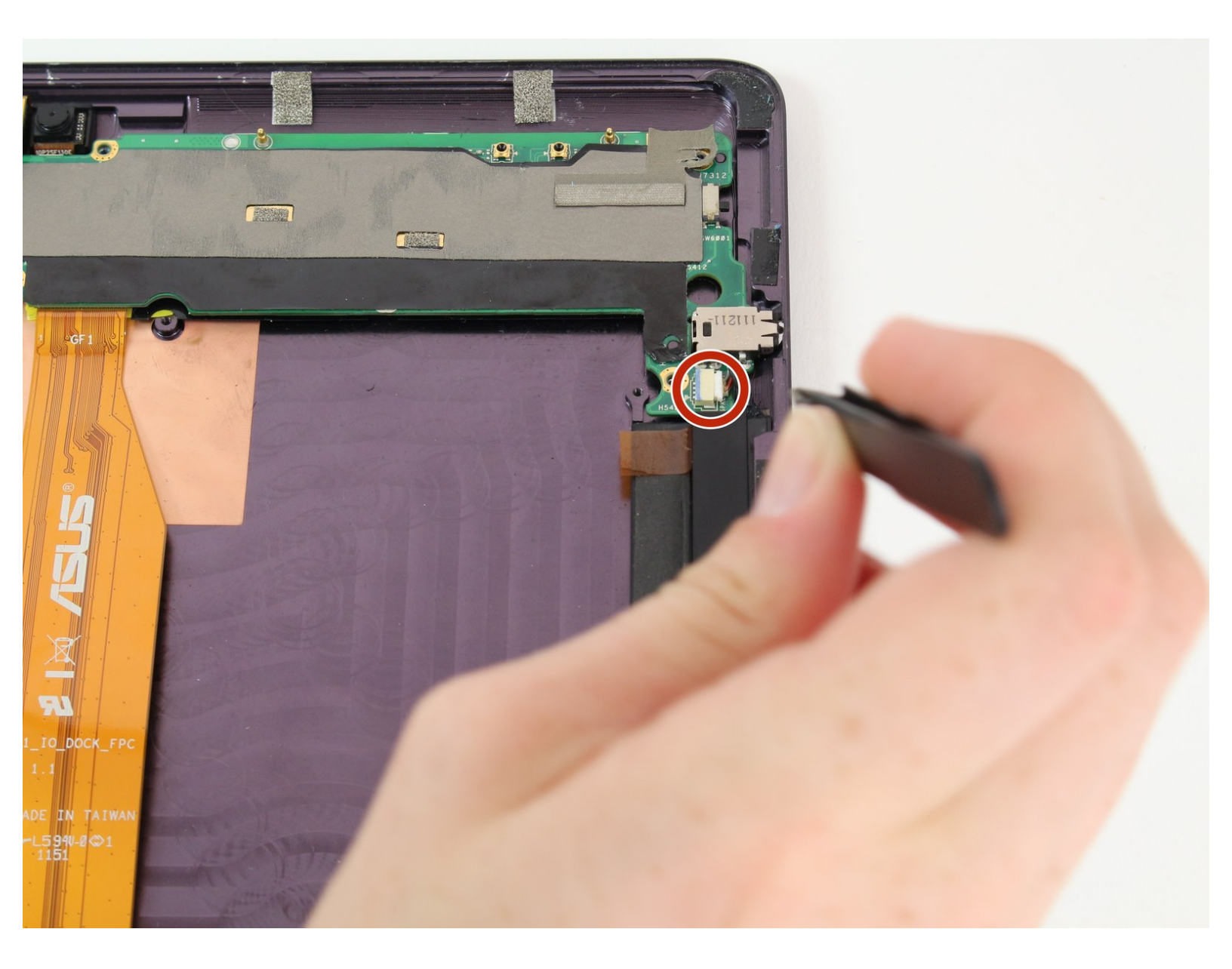

# INTRODUCTION

Ce guide vous montrera comment remplacer les haut-parleurs à l'intérieur de la tablette. Il est important d'effectuer ces étapes avec soin, car les composants électriques à l'intérieur de l'appareil sont plus fragiles que le boîtier.

# **OUTILS:**

- iFixit Opening Tools (1)
- Suction Handle (1)
- Tweezers (1)

# PIÈCES:

• ASUS Eee Pad Transformer Prime Speaker Assembly (1)

#### Étape 1 — Ouverture de votre tablette

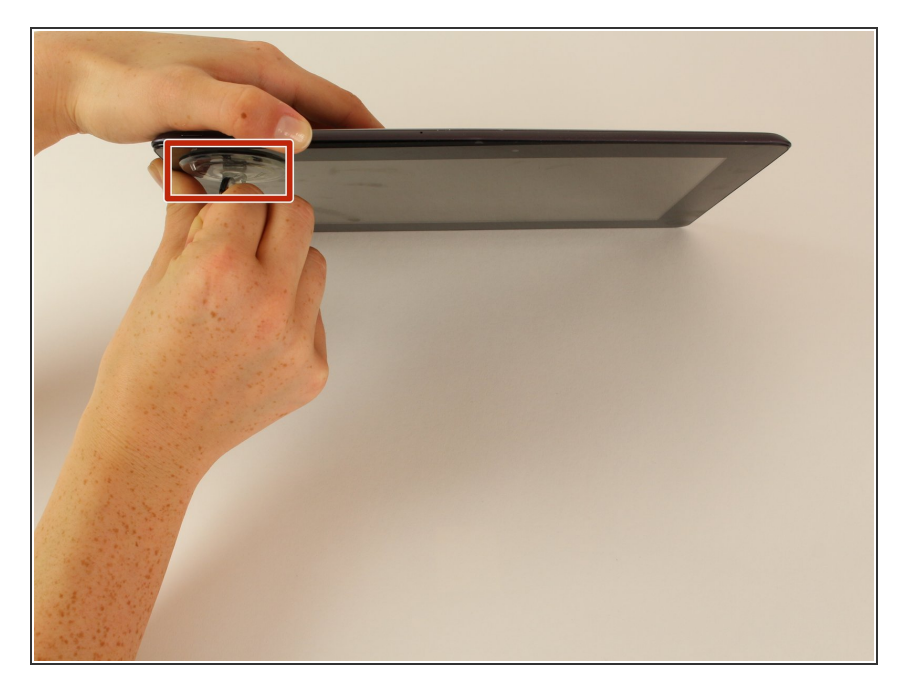

- Éteignez votre appareil.
- Placez la petite ventouse sur un coin de l'écran et tirez légèrement pour exposer une couture entre l'écran et le boîtier.

#### Étape 2

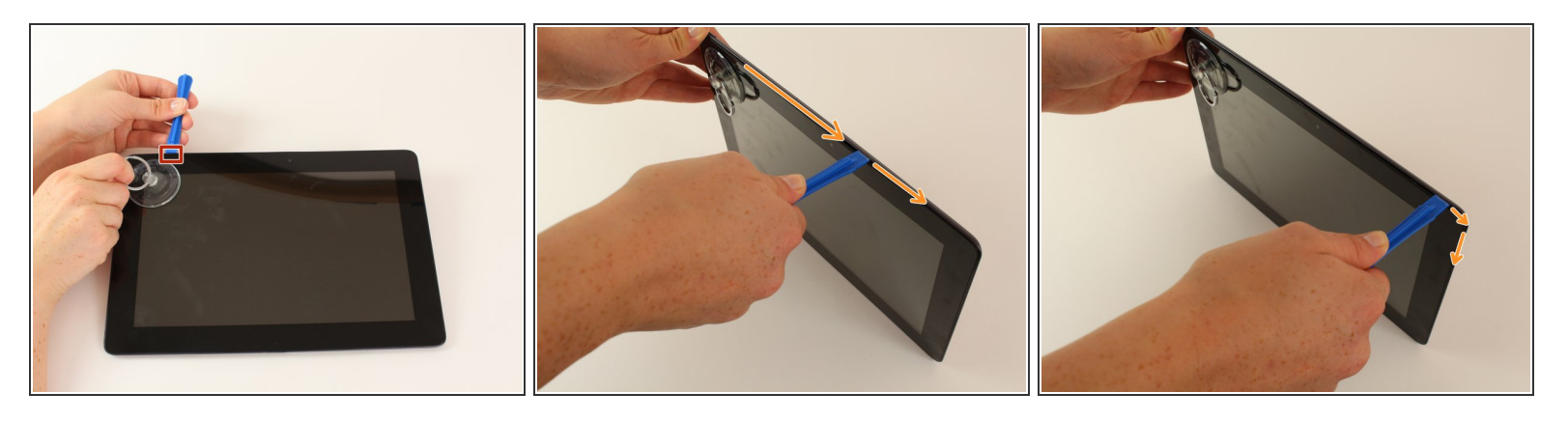

- Insérez l'outil d'ouverture en plastique dans la couture près du coin de l'appareil.
- Glissez lentement l'outil sur le périmètre de l'appareil, en soulevant progressivement l'écran.
  - Il est normal d'entendre les boutons-pression lorsque les clips à ressort qui retiennent l'écran sont libérés.
  - (i) Il est également normal d'entendre la séparation de l'adhésif, car une petite quantité est utilisée pour sécuriser l'écran.

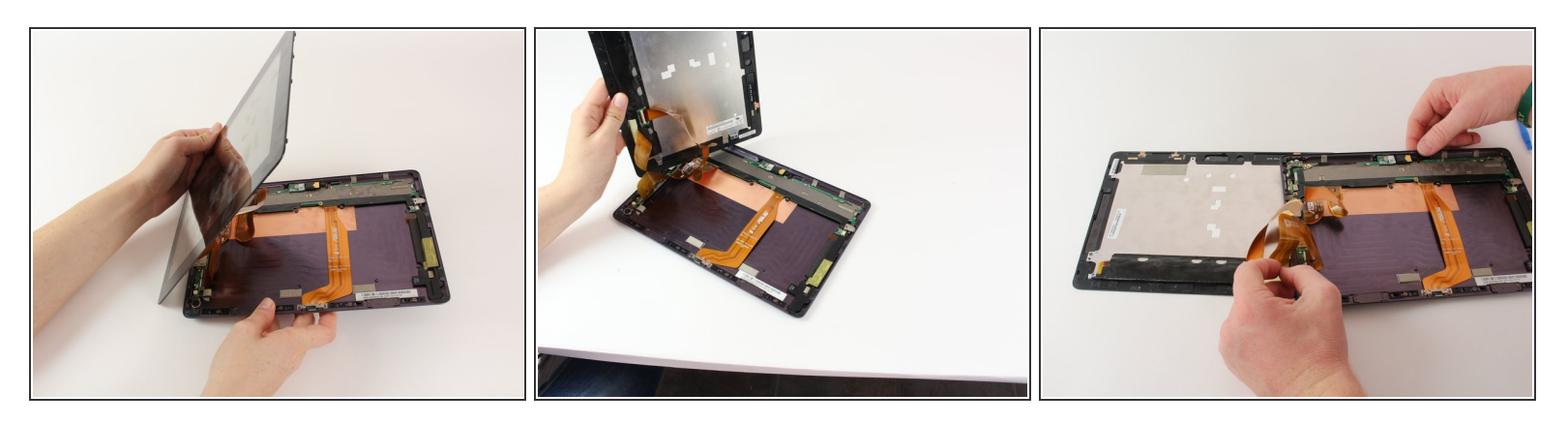

- Lorsque l'écran est libre de tous les clips à ressort et de l'adhésif, ouvrez lentement l'appareil comme une coquille de palourde, la charnière étant le côté gauche de l'appareil.
  - Ne séparez pas complètement l'écran du boîtier de plus de quelques centimètres, car ils sont toujours reliés par trois câbles ruban orange.
- Placez l'appareil en toute sécurité sur la table en posant l'écran face vers le bas.
  (i) Il y aura un léger chevauchement de l'arrière du boîtier sur l'écran.

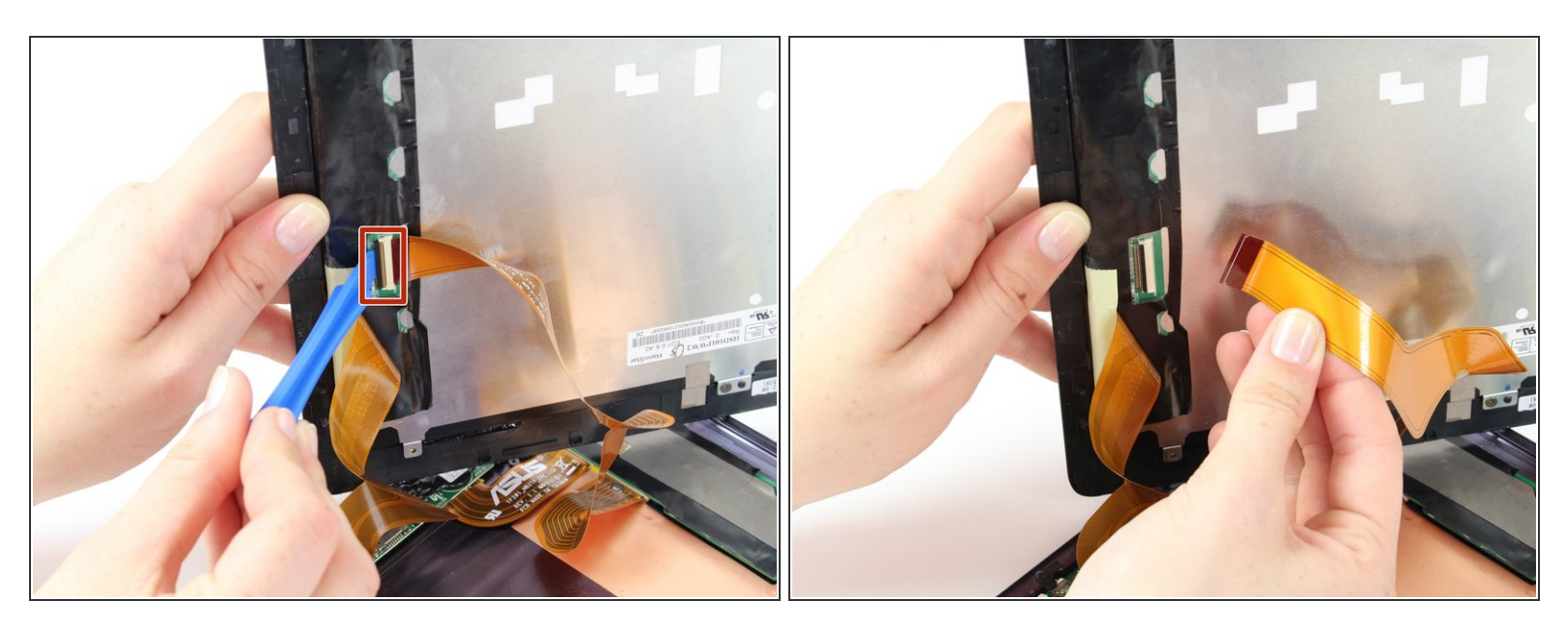

- Débranchez le câble plat en plaçant un outil d'ouverture en plastique sous la languette en plastique noire située du côté opposé du port en tant que câble ruban.
- Soulevez jusqu'à ce que la languette noire se déplace de 90 degrés et retirez délicatement le câble plat du port.

#### Étape 5

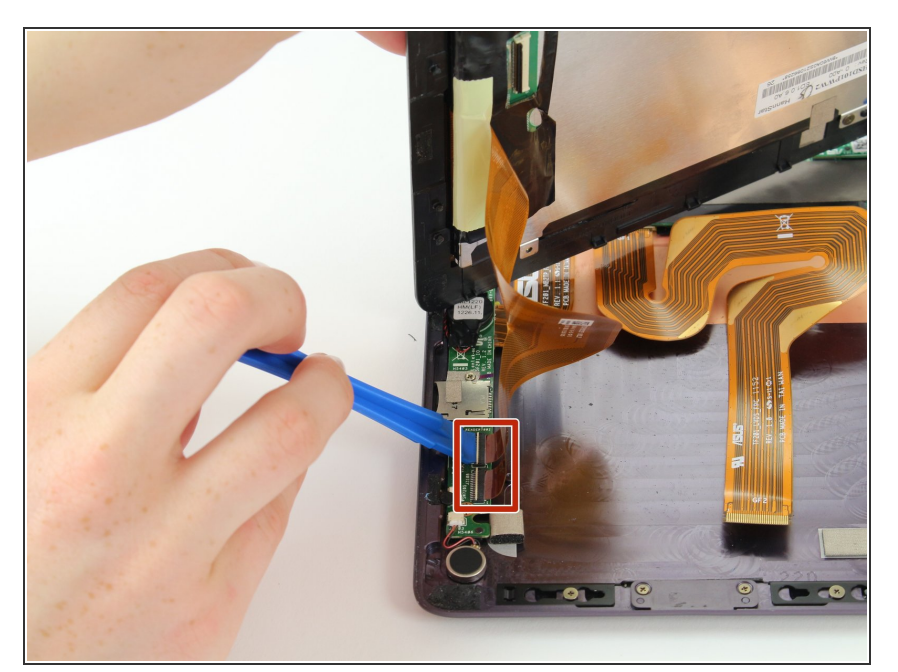

- Placez un outil d'ouverture en plastique sous l'onglet en plastique noir sur l'un des ports de câble plat.
- Soulevez jusqu'à ce que la languette noire se déplace de 90 degrés et retirez délicatement le câble plat du port.
- Répétez le processus précédent pour retirer l'autre câble plat.

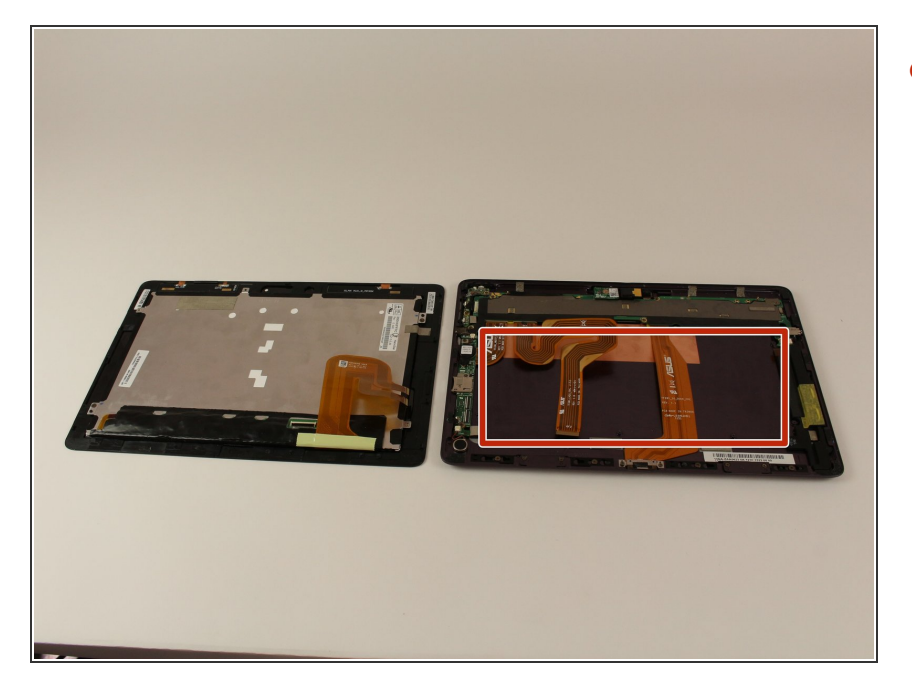

- Retirez la batterie (fixée par six vis et un connecteur de fil blanc) en suivant la partie de retrait de <u>ce</u> <u>guide de remplacement de la</u> <u>batterie.</u>
  - L'appareil pour lequel nous avons écrit ce guide n'est pas fourni avec une batterie, nous ne pouvons donc pas l'inclure dans nos propres étapes de guidage.
- (i) La batterie est retirée pendant toutes les réparations afin de protéger les appareils contre les courts-circuits, les chocs et les dommages internes.

#### Étape 7 — Haut-parleur

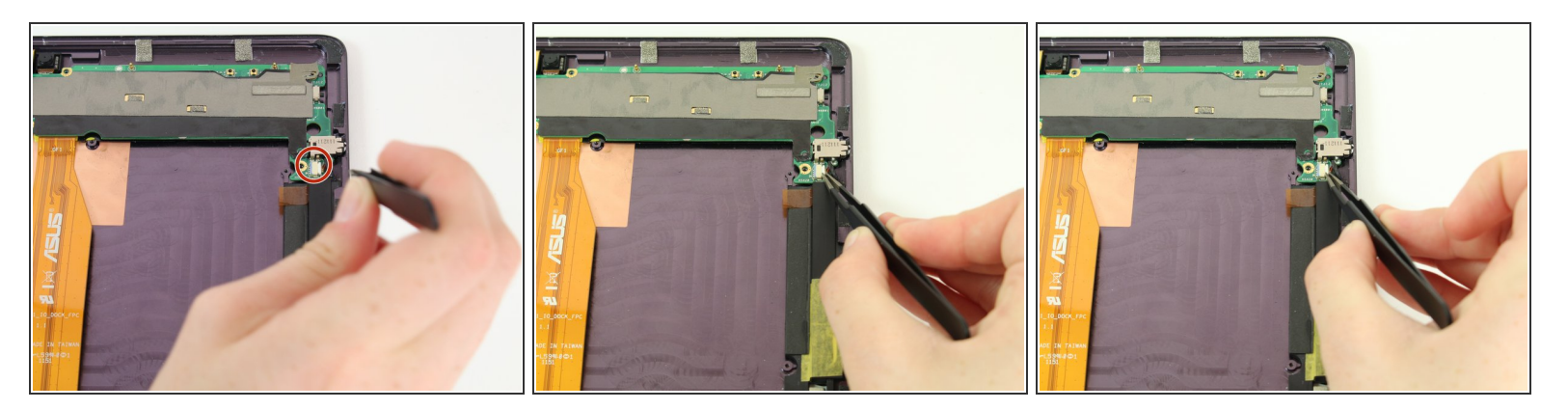

- Retirez les fils reliant les haut-parleurs à la carte mère en appuyant sur le petit onglet jusqu'à ce que la connexion soit rompue.
- (i) Cela peut prendre un peu de finesse pour sortir, alors soyez prudent.

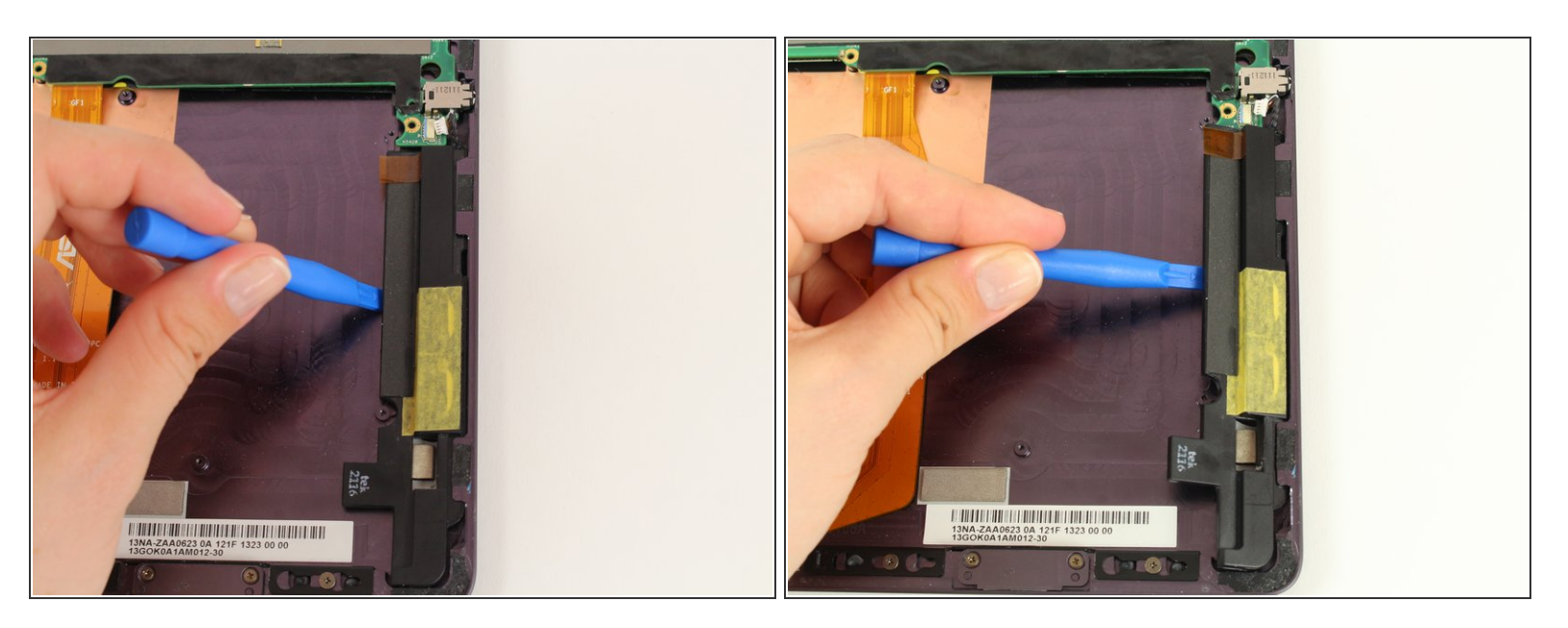

• Utilisez l'outil d'ouverture en plastique pour retirer le haut-parleur du boîtier arrière.

(i) La colle utilisée pour maintenir les haut-parleurs en place peut présenter une légère résistance.

Pour réassembler votre appareil, suivez ces instructions dans l'ordre inverse.

Ce document a  $\tilde{A} @t \tilde{A} @cr \tilde{A} @ \tilde{A} @le$  2021-04-21 04:57:35 PM (MST).